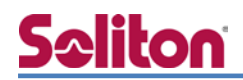

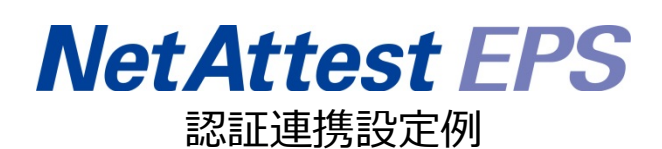

【連携機器】RUCKUS ZoneDirector3000 【Case】IEEE802.1x EAP-TLS 認証 Rev1.0

### 株式会社ソリトンシステムズ

### はじめに

#### 本書について

本書は CA 内蔵 RADIUS サーバーアプライアンス NetAttest EPS と RUCKUS 社製 無線 LAN コントローラー ZoneDirector 3000 の IEEE802.1x EAP-TLS 環境での接続について、 設定例を示したものです。設定例は管理者アカウントでログインし、設定可能な状態になっ ていることを前提として記述します。

#### 表記方法

| 表記方法            | 説明                             |
|-----------------|--------------------------------|
| ſ J             | 参照するドキュメントを示します。               |
| ٢J              | 参照する章、節、ボタンやメニュー名、強調する単語を示します。 |
| [+-]            | キーボード上のキーを表します。                |
| [≠−1]+[≠<br>−2] | [キー1]を押しながら[キー2]を押すことを表します。    |

表記方法(コマンドライン)

| 表記方法       | 説明                                 |  |
|------------|------------------------------------|--|
| %, \$, >   | 一般ユーザーのプロンプトを表します。                 |  |
| #          | 特権ユーザーのプロンプトを表します。                 |  |
| [filonamo] | [] は省略可能な項目を示します。この例では、filename は省 |  |
| [menalite] | 略してもよいことを示しています。                   |  |

アイコンについて

| アイコン | 説明                           |
|------|------------------------------|
| •    | 利用の参考となる補足的な情報をまとめています。      |
|      | 注意事項を説明しています。場合によっては、データの消失、 |
|      | 機器の破損の可能性があります。              |

画面表示例について

このマニュアルで使用している画面(画面キャプチャ)やコマンド実行結果は、実機での表示と若干の違いがある場合があります。

ご注意

本書は、当社での検証に基づき、NetAttest EPS 及び ZoneDirector 3000の操作方法を 記載したものです。すべての環境での動作を保証するものではありません。

NetAttest®は、株式会社ソリトンシステムズの登録商標です。

その他、本書に掲載されている会社名、製品名は、それぞれ各社の商標または登録商標です。 本文中に ™、®、©は明記していません。

# <u>Saliton</u>

| 1. 樟  | 青成                                 | 6   |
|-------|------------------------------------|-----|
| 1     | -1 構成図                             | . 6 |
| 1     | -2 環境                              | . 7 |
|       | 1-2-1 機器                           | . 7 |
|       | 1-2-2 認証方式                         | . 7 |
|       | 1-2-3 ネットワーク設定                     | . 7 |
| 2. Ne | etAttest EPS の設定                   | 9   |
| 2     | -1 システム初期設定ウィザードの実行                | . 9 |
| 2     | -2 システム初期設定ウィザードの実行                | 10  |
| 2     | -3 サービス初期設定ウィザードの実行                | 11  |
| 2     | -4 ユーザーの登録                         | 12  |
| 2     | -5 クライアント証明書の発行                    | 13  |
| 3. RI | JCKUS ZoneDirector 3000の設定         | 14  |
| 3     | -1 ZoneDirector IP アドレス設定          | 14  |
| 3     | -2 セットアップウィザード                     | 16  |
| 3     | -3 AAA(RADIUS)の設定                  | 19  |
| 3     | -4 WLAN 設定                         | 20  |
| 3     | -5 WLAN Group 設定                   | 21  |
| 3     | -6 Access Point Group へ WLAN の割り当て | 22  |
| 3     | -7 ZoneFlex IP アドレス設定              | 23  |
| 3     | -8 ZoneDirector と ZoneFlex との接続確認  | 25  |
| 4. 無  | 乗線 LAN クライアントの設定                   | 26  |
| 4     | -1 Windows7                        | 26  |
|       | 4-1-1 Windows7 へのデジタル証明書のインストール    | 26  |
|       | 4-1-2 サプリカントの設定                    | 28  |
| 4     | -2 iOS (iPad)                      | 29  |
|       | 4-2-1 iOS へのデジタル証明書のインストール         | 29  |
|       | 4-2-2 サプリカントの設定                    | 30  |
| 4     | -3 Android (Nexus7)                | 31  |
|       | 4-3-1 Android へのデジタル証明書のインストール     | 31  |

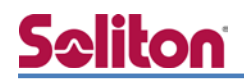

|    | 4-3-2 サプリカントの設定  | 32 |
|----|------------------|----|
| 5. | 無線 LAN クライアントの設定 | 33 |

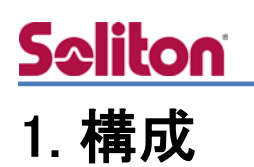

### 1-1構成図

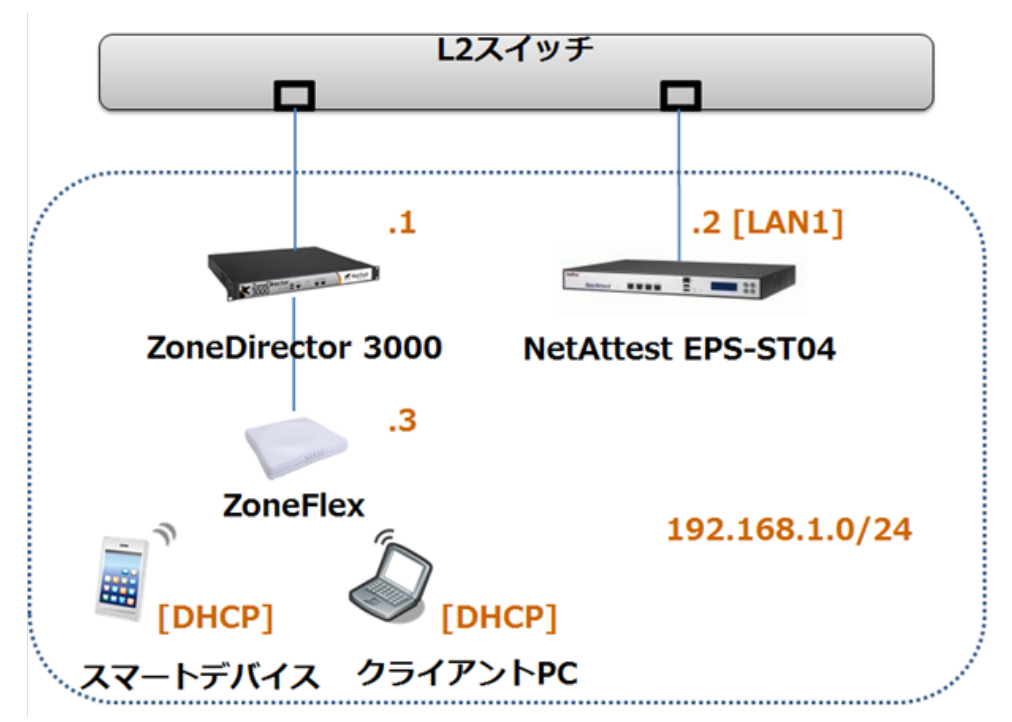

システム初期設定ウィザードを使用し、以下の項目を設定します。

### 1−2環境

### 1-2-1機器

| 製品名                | メーカー            | 役割                                | バージョン                               |
|--------------------|-----------------|-----------------------------------|-------------------------------------|
| NetAttest EPS ST04 | Soliton Systems | Authentication Server<br>(認証サーバ)  | Ver. 4.4.4                          |
| ZoneDirector 3000  | RUCKUS          | Authenticator<br>(認証機器)           | Ver. 9.6.0.0                        |
| ZoneFlex           | RUCKUS          | 無線 AP                             | Ver. 9.6.0.0                        |
| Let's note CF-SX2  | Panasonic       | Client PC<br>(802.1x クライアント)      | Windows 7 64bit<br>Windows 標準サプリカント |
| iPad(第 3 世代)       | Apple           | Client Tablet①<br>(802.1x クライアント) | Ver. 5.1.1                          |
| Nexus 7            | Google          | Client Tablet②<br>(802.1x クライアント) | Ver. 4.2.2                          |

1-2-2認証方式

#### IEEE802.1x EAP-TLS 認証

#### 1-2-3ネットワーク設定

|                     | IP アドレス        | RADIUS port (Authentication) | RADIUS Secret (Key) |
|---------------------|----------------|------------------------------|---------------------|
| NetAttest EPS ST-04 | 192.168.1.2/24 | UDP 1812                     | secret              |
| ZoneDirector 3000   | 192.168.1.1/24 |                              | secret              |
| ZoneFlex            | 192.168.1.3/24 | -                            | -                   |
| Client PC           | DHCP           | -                            | -                   |
| Client Tablet①      | DHCP           | -                            | -                   |
| Client Tablet@      | DHCP           | -                            | -                   |

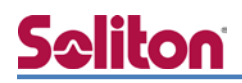

### 2. NetAttest EPS の設定

### 2-1システム初期設定ウィザードの実行

NetAttest EPS の初期設定は LAN2(管理インターフェイス)から行います。初期の IP アドレスは「192.168.2.1/24」です。管理端末に適切な IP アドレスを設定し、インターネットエクスプロー ラーから「http://192.168.2.1:2181/」にアクセスしてください。

下記のような流れでセットアップを行います。

- 1. システム初期設定ウィザードの実行
- 2. サービス初期設定ウィザードの実行
- 3. RADIUS クライアントの登録
- 4. 認証ユーザーの追加登録
- 5. 証明書の発行

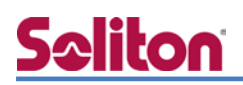

### 2-2システム初期設定ウィザードの実行

NetAttest EPS の初期設定は LAN2(管理インターフェイス)から行います。初期の IP アドレスは「192.168.2.1/24」です。管理端末に適切な IP アドレスを設定し、インターネットエクスプロー ラーから「http://192.168.2.1:2181/」にアクセスしてください。

その後、システム初期設定ウィザードを使用し、以下の項目を設定します。

- タイムゾーンと日付・時刻の設定
- ホスト名の設定
- サービスインターフェイスの設定
- 管理インターフェイスの設定
- メインネームサーバーの設定

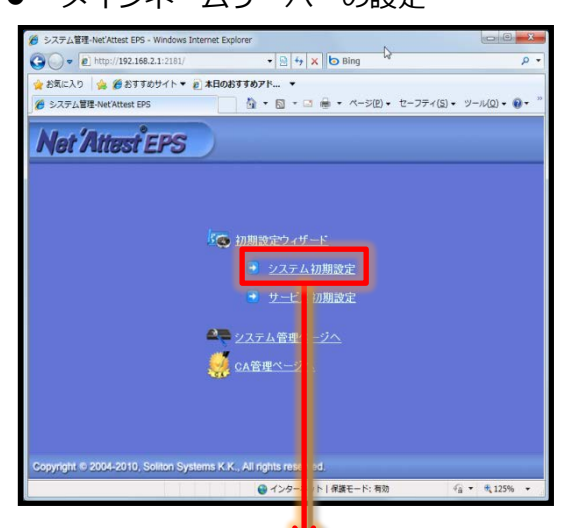

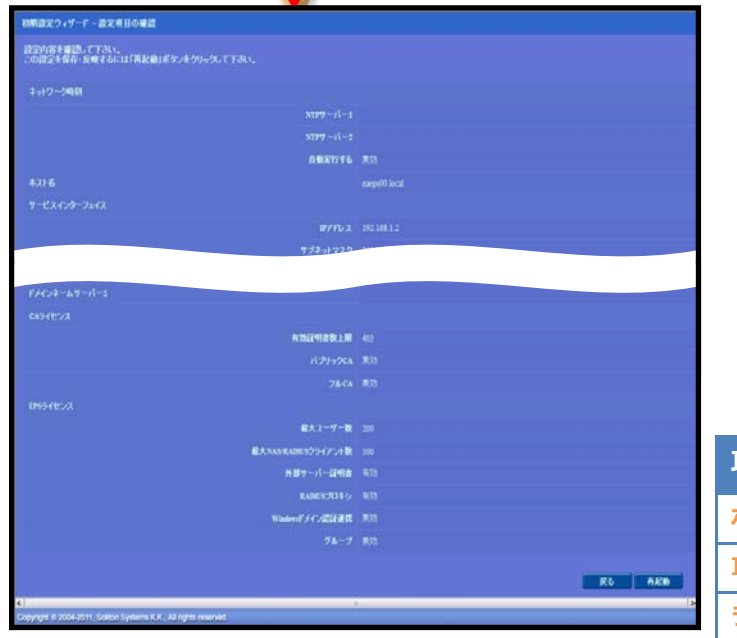

| 項目      | 値           |
|---------|-------------|
| ホスト名    | naeps.local |
| IP アドレス | デフォルト       |
| ライセンス   | なし          |

### 2-3サービス初期設定ウィザードの実行

サービス初期設定ウィザードを実行します。

- CA 構築
- LDAP データベースの設定
- RADIUS サーバーの基本設定(全般)
- RADIUS サーバーの基本設定(EAP)
- RADIUS サーバーの基本設定(証明書検証)
- NAS/RADIUS クライアント設定

| AD認証タイプ<br>後先期位 認証タイプ                                  |                            |
|--------------------------------------------------------|----------------------------|
| 操先期位 認証タイプ                                             |                            |
|                                                        |                            |
| AL •                                                   |                            |
| 3 140 -                                                |                            |
| 1 120 -                                                |                            |
| 5 00 -                                                 |                            |
| AP-ILS/IILS/PLAP/7/2/a>                                |                            |
| メッセージフラヴメントサイズ                                         | 1024 · 05-41-              |
| メッセージの長き情報                                             | フラヴェンハされた 最初のパケットにのみ含まれる ・ |
| AP-TILSPEAP#79/19                                      |                            |
| 📕 GTC (शिव स्वर्ध) र 🖡 ठ                               |                            |
| ■北京セッションキャッシュを有効                                       | 1076                       |
| AP FAST#プション                                           |                            |
|                                                        |                            |
|                                                        |                            |
|                                                        |                            |
| 「Listovaンキャッシュを有効」<br>Tistovaンキャッシュを有効」<br>APFASTオプション |                            |

| 項目      | 値      |
|---------|--------|
| CA 種別選択 | ルート CA |
| 公開鍵方式   | RSA    |
| 鍵長      | 2048   |
| CA 名    | TestCA |

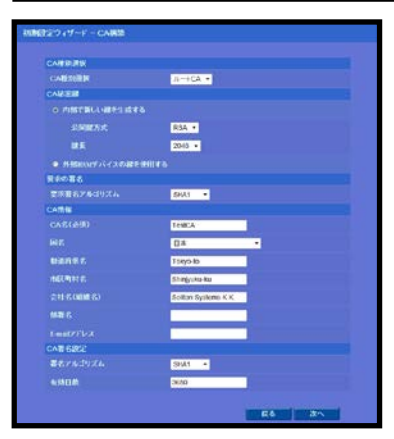

| 項目        | 値   |
|-----------|-----|
| EAP 認証タイプ | TLS |

| NAS-RADIUSクライアント名: Ruckus_Controler |            |
|-------------------------------------|------------|
| このNAS/RADIUSクライアントを有効にする            |            |
|                                     |            |
| 20meDirector 2000                   |            |
| IP7FU3 192168.1.1                   |            |
| シークレット*                             |            |
| Ro                                  | <u>ж</u> ^ |
|                                     |            |
|                                     |            |

| 項目                 | 値                 |
|--------------------|-------------------|
| NAS/RADIUS クライアント名 | RUCKUS_Controller |
| IP アドレス            | 192.168.1.1       |
| シークレット             | secret            |

### 2-4ユーザーの登録

NetAttest EPS の管理画面より、認証ユーザーの登録を行います。

「ユーザー」→「ユーザー一覧」から、『追加』ボタンでユーザー登録を行います。

| Net Attest EPS                                                                                                    |                                      |                                                                 |                                                                                    |                                                                                                    |
|----------------------------------------------------------------------------------------------------|--------------------------------------|-----------------------------------------------------------------|------------------------------------------------------------------------------------|----------------------------------------------------------------------------------------------------|
| <ul> <li>naeps00.local</li> <li>システム設定</li> <li>システム管理</li> <li>ご明報閲</li> <li>DHCPサーバー</li> <li>LDAPサーバー</li> <li>RADUSサーバー</li> <li>ユーザー</li> <li>ユーザー</li> <li>エクスポート</li> <li>エンクスポート</li> <li>エンクスポート</li> <li>エンクスポート</li> <li>エンクスポート</li> <li>エンクスポート</li> </ul>                                      | 2-4-                                 | ザー <b>一覧</b><br>● 一部 ● 完全 グル<br><u>名前</u><br>test user          | ブ ▼ 1000 ユーザーまで 検朱<br>ユーザーID<br>test                                               | ユーザー制除時の記明報55001 日2       証明書       タスク       第行       夏夏                                                             |
| ■ デフォルトユーザーブロファイル<br>Copyright © 2004-2011, Soliton Systems                                                                                                    | K.K., All rights reserved.           |                                                                 | ユーザー設定       編集対象: 新規       ユーザー情報       基本情報       基本情報       基       名       ことは | 任意羁住 отр<br>user01                                                                                                    |
|                                                                                                    | 項目                                   | 値                                                               | E-Mail<br>詳細情報<br>読証情報<br>ユーザーID・<br>パスワード・<br>パスワード(確認)。                          | user01                                                                                                    |
|                                                                                                    | 姓<br>ユーザーID<br>パスワード                 | user01<br>user01<br>password                                    | <ul> <li>■ 一時利用学正<br/>グループ情報<br/>所能するグループ</li> </ul>                               | 「                                                                                                    |
| Not Attest EPS           • naeps00.local           • システム管理           • システム管理           • 加明機関           • DI-Pサーバー           • LDAPサーバー           • LDAPサーバー           • エクマー           • コーザー           • ユーザー           • エクスボート           • ノンボート           • ユーザーバスワードボリシー           • デフォルトユーザーブロファイル | 2-y-                                 | ・ザー覧<br>○ 一部 ● 完全 <i>ク)</i><br><u>名前</u><br>test user<br>user01 | レープ ▼ 1000 ユーザーまで 検索<br>ユーザーID<br>test<br><u>user01</u>                            | <ul> <li>● トップページ ● 該定保存 ● ログオフ</li> <li>通加</li> <li>ユーザー削除時の直明書失効はブション</li> <li>証明書 タスク</li> <li>発行 支更 削除</li> </ul> |
| Copyright © 2004-2011, Soliton System                                                                                                    | K  <br>Is K.K., All rights reserved. |                                                                 |                                                                                    | ×                                                                                                    |

### 2-5クライアント証明書の発行

NetAttest EPS の管理画面より、クライアント証明書の発行を行います。

「ユーザー」→「ユーザー一覧」から、該当するユーザーのクライアント証明書を発行します。(ク ライアント証明書は、user01\_02.p12 という名前で保存)

| Net Attest EPS                                              |                     |                                                                                   |                                                         |
|-------------------------------------------------------------|---------------------|-----------------------------------------------------------------------------------|---------------------------------------------------------|
| = raeps00.local                                             |                     |                                                                                   | () トッフペーソ 〇 該正体体 ) () ロクイノ                              |
| <ul> <li>・システム設定</li> <li>・システム管理</li> <li>・証明機関</li> </ul> | •覧<br>○ 一部 ● 完全 グルー | ブ ▼ 1000 ユーザーまで 検索                                                                | :<br>بىر ۋز                                             |
| ■ DHCPサーバー<br>■ LDAPサーバー                                    | 名前                  | ユーザーID                                                                            | <u>ユーザー削除時の証明書失効オブション</u>                               |
| ■ RADIUSサーバー<br>=                                           | test user           | test                                                                              | 発行 変更 削除                                                |
| - ユーザー一覧                                                    | user01              | <u>user01</u>                                                                     | 発 支更 削除                                                 |
|                                                             |                     |                                                                                   |                                                         |
|                                                             |                     | 編集対象: user01                                                                      | *                                                       |
|                                                             |                     | 基本情報                                                                              |                                                         |
|                                                             |                     | 姓                                                                                 | user01                                                  |
|                                                             |                     | 名<br>F-Mail                                                                       |                                                         |
|                                                             |                     |                                                                                   |                                                         |
|                                                             |                     | 詳細情報                                                                              |                                                         |
|                                                             |                     | 認証情報                                                                              |                                                         |
|                                                             |                     | ューザーID<br>有効期限<br>● 日数 365 日<br>● 日付 2013 ¥ 年 2 ¥<br><b>注明書ファイルオブション</b><br>パスワード | user01<br>月 <mark>28 × 日 23 × 時 59 × 分 59 × </mark> 移まで |
| 項目                                                          | 値                   | パスワード(確認)                                                                         |                                                         |
| 証明書有効期限                                                     | 365                 | ■ PKCS#12ファイルに証明機関の証                                                              | 明書を含める                                                  |
| PKCS#12 ファイルに証明機関の・・                                        | チェック有               |                                                                                   | 発行 キャンセル                                                |
|                                                             |                     |                                                                                   |                                                         |
|                                                             | ユーザー証明書のダウンロ        | 1-F                                                                               | · · · · · · · · · · · · · · · · · · ·                   |
|                                                             | ユーザー証明書ダウンロー        | この準備ができました。対象をファイル                                                                | いに保存して下さい。 ダウンロード                                       |
|                                                             |                     |                                                                                   |                                                         |

## **Saliton**

### 3. RUCKUS ZoneDirector 3000の設定

#### 3-1ZoneDirector IP アドレス設定

工場出荷状態の ZoneDirector は、起動時に DHCP サーバーからアドレスを取得します。取得で きなかった場合には、自動的に IP アドレス 192.168.0.2/24 を自身に割り当てます。設定を行う P C に適切な IP アドレスを設定した後、Web ブラウザを起動し、ZoneDirector に Web 接続してセッ トアップウィザードを開始します。なお、ZoneDirector に任意の IP アドレスを割り当てて設定し たい場合には、一度 CLI から ZoneDirector の IP アドレスを設定する必要があります。

コンソールを接続し、PC上のターミナルソフトウェアを起動し接続します。

【ターミナルソフトウェアの設定】

| ボーレート  | データビット | パリティ | ストップビット | フロー制御 |
|--------|--------|------|---------|-------|
| 115200 | 8 bit  | none | 1 bit   | none  |

コンソール接続後、ログインし、Enable モードに入ります。

Please login: admin Password: [admin(default)] Welcome to the RUCKUS Wireless ZoneDirector 3000 Command Line Interface RUCKUS> enable RUCKUS#

# <u>Seliton</u>

ログイン後、「config mode」に入り、以下の手順で IP Static mode, IP Gateway, IP Addressを設定します。CLIで設定した内容は、「exit」コマンド実施後にフラッシュメモリへ保 存されます。必ず設定後は、「exit」コマンドを実行してください。 IP アドレスの設定が完了したら、設定を行う PC に適切な IP アドレスを設定した後、 ZoneDirector に Web 接続してセットアップウィザードを開始します。

RUCKUS# config RUCKUS(config)# system RUCKUS(config-sys)# interface RUCKUS(config-sys-if)# ip mode static The command was executed successfully. To save the changes, type 'end' or 'exit'. RUCKUS(config-sys-if)# ip route gateway 192.168.1.2 254 The command was executed successfully. To save the changes, type 'end' or 'exit'. RUCKUS(config-sys-if)# ip addr 192.168.1.1 255.255.255.0 The command was executed successfully. To save the changes, type 'end' or 'exit'. RUCKUS(config-sys-if)# exit The device IP settings has been updated. Your changes have been saved. RUCKUS(config-sys)# exit Your changes have been saved. RUCKUS(config)# exit Your changes have been saved. RUCKUS# exit Exit RUCKUS CLI.

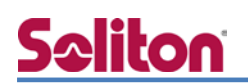

3-2セットアップウィザード

Language の選択を行います。このガイドでは、日本語で進めます。「次へ」をクリックします。

|                          | S セットアップ ウィザード                                                                                                    |    |               |
|--------------------------|----------------------------------------------------------------------------------------------------|----|---------------|
| 言語                       |                                                                                                    |    |               |
| 全般<br>管理 IP<br>ワイヤレス LAN | Ruckus Wireless ZoneDirector セットアップ ウィザードへようこそ。このウィザードを使用して、ZoneDirector でワイヤレス ネットワークを実行するための準備を行うことができます。最初に、Web UI 管理アプリケーションで使用する言語を選<br>択してください。 |    |               |
| 管理者                      |                                                                                                    |    |               |
| 確認                       |                                                                                                    |    |               |
| 完了                       |                                                                                                    |    |               |
|                          |                                                                                                    |    |               |
|                          |                                                                                                    |    |               |
|                          |                                                                                                    |    |               |
|                          |                                                                                                    |    |               |
|                          |                                                                                                    | 項目 | 値             |
|                          | < 戻る 次へ >                                                                                                    | 言語 | Japanese(日本語) |

システム名を入力し、国コード Japan を選択し、「次へ」をクリックします。

|                                       | S <sup>™</sup> セットアップ ウィザード                                                                                                    |       |        |
|---------------------------------------|----------------------------------------------------------------------------------------------------|-------|--------|
| 言語                                    | 全般                                                                                                    |       |        |
| 全般                                    | ZoneDirector のシステム名を入力してください。システム名は 6 ~ 20 文字の英数字である必要があります。ただし、空<br>白文字、ハイフン、ダッシュ、アンダースコアは含まれません。                                                           |       |        |
| 管理 IP<br>ワイヤレス LAN<br>管理者<br>確認<br>完了 | システム名 * 「Uckus<br>国コーF 」Japan ▼<br>ZD では、メッシュ機能を利用することができます。ZD でメッシュを有効にするには、それぞれの ZD に、バックボーントラ<br>フィックのメッシュ WLAN に一意の名前 (SSID) を指定する必要があります。<br>メッシュを有効にする |       |        |
|                                       |                                                                                                    | 項目    | 値      |
|                                       |                                                                                                    | システム名 | RUCKUS |
|                                       | _ <戻る _ 次へ > _                                                                                                    | 国コード  | Japan  |

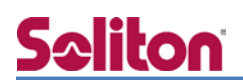

IP 情報を入力し、「次へ」をクリックします。

|                                                   | S セットアップ ウィザード                                                                                                    |                             |                                          |
|---------------------------------------------------|----------------------------------------------------------------------------------------------------|-----------------------------|------------------------------------------|
| 言語<br>全般<br>管理 IP<br>ワイヤレス LAN<br>管理者<br>確認<br>完了 | 管理 IP<br>ネットワーク アドレス指定モードを [手動] と [DHCP] のいずれかから選択してくたさい。[DHCP] を選択した場合、他の情<br>報は必要ありません。(手動] を選択した場合は、関連するアドレス指定情報を入力してくたさい(アスタリスク (*) の付い<br>ていないフィールドは省略可能です)。<br>● IPv4 ○ IPv6 ○ IPv4 and IPv6<br>● 手動 ○ DHCP<br>IP Address ● <u>192.168.1.5</u> ×<br>Netmask ● <u>155.255.255.0</u><br>Gateway ● <u>192.168.1.254</u><br>フライマリ DNS サーバー |                             |                                          |
|                                                   |                                                                                                    | 項目<br>IP Address<br>Netmask | <b>値</b><br>192.168.1.1<br>255.255.255.0 |
|                                                   | <戻る 次へ>                                                                                                    | Gateway                     | 192.168.1.254                            |

ワイヤレス LAN 情報を入力します。ここでは SSID を 1 つだけ設定することができます。複数の SSID を設定する場合にはセットアップウィザード終了後に追加することが可能です。ESSID 名を入力し、「次へ」をクリックします。

|                | S <sup>-</sup> セットアップ ウィザード                                                                                                   |    |                 |
|----------------|----------------------------------------------------------------------------------------------------|----|-----------------|
| 言語             | רארע LAN                                                                                                    |    |                 |
| 全般             | 既定の設定を変更しない場合は、オープン認証を使用する既定の WLAN である "Wireless 1* が作成されます。<br>WPA PSK認証を選択しバスフレーズを設定することによって、WLAN のセキュリティを高めることができます。またオプショ |    |                 |
| 管理 IP          | ンとして、一時的なゲスト アクセス用の "Guest" WLAN を作成することができます (使用制限付きの WLAN を後から追加<br>することもできます)。                                             |    |                 |
| ワイヤレス LAN      | ✓ Wireless 1 最初のワイヤレス LAN を作成します                                                                                              |    |                 |
| 管理者            | 名前 (ESSID) * Ruckus-Wireless-1 ×                                                                                              |    |                 |
| 唯認             | 認証                                                                                                    |    |                 |
| <del>л</del> 1 |                                                                                                    |    |                 |
|                |                                                                                                    |    |                 |
|                |                                                                                                    |    |                 |
|                |                                                                                                    |    |                 |
|                |                                                                                                    |    |                 |
|                |                                                                                                    | 項目 | 値               |
|                |                                                                                                    | 名前 | RUCKUS-Wiress-1 |
|                |                                                                                                    | 認証 | オープン            |

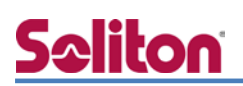

ZoneDirectorの管理者(admin)のパスワードを変更し、「次へ」をクリックします。

|                        | S セットアップ ウィザード                                                                                                    |
|------------------------|----------------------------------------------------------------------------------------------------|
| 言語<br>全般               | 管理者<br>管理者のユーザー各とパスワードを入力してください。このユーザー名を使用して、Web UI 管理アプリケーションに管理<br>者としてアクセスすることができます(新日ムワイヤレス ネットワークをとり時期に構成するには、セットアップの完了後、こ                                               |
| 管理 IP<br>ワイヤレス LAN     | の情報を使用して Web UI にログインします)。<br>管理者名 ・ admin                                                                                                    |
| <b>管理者</b><br>確認<br>完了 | バスワーF ● ******<br>バスワーF の確認入 * ***** ●<br>これらの機能を使用して、ここでネットワーク ユーザー アカウントを 1 つ作成することができます (この処理は省略可能で<br>あり、後から Web UI を使用して必要なすべてのユーザー アカウントを作成することができます)。<br>ユーザー アカウントの作成 |
|                        | (戻る) 次へ >                                                                                                    |

実施したセットアップウィザードの内容を確認します。よければ「完了」をクリックします。

|           | S セットアップ ウィザード                                                                           |
|-----------|------------------------------------------------------------------------------------------|
| 言語        | 確認                                                                                       |
| 全般        | レートの設定を確認してくたれい。変更が必要な場合は、[戻る] をクリックして設定やエントリを編集してくたれい。以下の設<br>マントス」はわけ、「マーフ」をつけって、たわい。  |
| 管理 IP     | 2 (2000) And (723 ) 200000 (7200)                                                        |
| ワイヤレス LAN | システム名 ruckus                                                                             |
| 管理者       | 管理 IP 192.168.1.1                                                                        |
| 曜         | Wireless 1 (Ruckus-Wireless-1) が作成されます<br><b>ワイヤレス LAN</b> (Zero-IT Activation は有効です)    |
| 完了        | メッシュ Mesh capability is disabled                                                         |
|           | <b>管理者</b> アカウント (admin) が作成されます                                                         |
|           | システム時刻は自動的に設定されます。<br>(PC の現在時刻は 2013年8月6日 10:26:23 です)                                  |
|           | * セットアップ ウィザードの完了後、Ruckus Wireless サポート Web サイトにアクセスして、最新のソフトウェア アップデー<br>トがないか確認してください。 |
|           |                                                                                          |
|           |                                                                                          |
|           |                                                                                          |
|           |                                                                                          |
|           | < 戻る 完了                                                                                  |

### 3-3AAA(RADIUS)の設定

RADIUS サーバーの登録を行います。[構成]-[AAA Server]より、「新規作成」をクリックします。 RADIUS サーバー名を入力し、認証の種類では RADIUS を、Auth Method では RADIUS の認証方 式に合致するものを選択します。IP Address、RADIUS サーバーとの共通シークレットを入力し、 「OK」をクリックします。

|                           | ZoneDirector<br>ダッシュホード 監視 構成 管理                                                                                                    |
|---------------------------|----------------------------------------------------------------------------------------------------|
| システム<br>WLAN<br>アクセス ポイント | Authentication/Accounting Servers<br>Authentication/Accounting Servers<br>コのキーは、現在が必要なときに使用可能がすべての現在メカニブムの一覧がまこまかます。<br>名前 優頭 アクジョン |
| アクセス制御                    | 新規作成                                                                                                    |
| マップ                       | 名前 NetAttest                                                                                                    |
| 役황                        | 種類 O Active Directory O LDAP ④ RADIUS O RADIUS Accounting O TACACS+                                                                 |
| ユーザー                      | Auth Method                                                                                                    |
| ゲスト アクセス                  | Backup RADIUS Enable Backup RADIUS support                                                                                          |
| Hotspot Services          | IP Address* 192.168.1.2                                                                                                    |
| Hotspot 2.0 Services      | <b>ポート</b> ∗ 1812                                                                                                    |
| メッシュ                      | 共有シークレット* ● ●●●●●●                                                                                                    |
| AAA Servers               | シークレッナ の確認* ****** *                                                                                                    |
| DHCP Relay                | Failover Policy                                                                                                    |
| アラームの設定                   | Max Number of Petriest 2                                                                                                    |
| サービス                      |                                                                                                    |
| WIPS                      |                                                                                                    |
| 証明書                       |                                                                                                    |
|                           | 検索 ● Include all terms ● Include any of these terms                                                                                 |

| 項目          | 値           |
|-------------|-------------|
| 名前          | NetAttest   |
| 種類          | RADIUS      |
| Auth Method | РАР         |
| IP Address  | 192.168.1.2 |
| ポート         | 1812        |
| 共通シークレット    | secret      |

先のセットアップウィザードで行った WLAN 設定の編集を行います。新たな WLAN(SSID)を作成 したい場合には「新規作成」をクリックします。

| Ruckus               | ZoneDirector                                                                                                    |
|----------------------|----------------------------------------------------------------------------------------------------|
| (( (C) WIRELESS      | ダッシュボード 監視 構成 管理                                                                                                    |
| システム                 | WLAN                                                                                                    |
| WLAN                 |                                                                                                    |
| アクセス ポイント            | CONSTRACT WEAR OF 12 20 4 00 (前数 かあかられます。 (前数 1 0 0 1 2 2 0 2 2 2 2 2 2 2 2 2 2 2 2 2                                                         |
| アクセス制御               | 🗌 Ruckus-Wireless-1 Ruckus-Wireless-1 Ruckus-Wireless-1 Open None 編集 擴展                                                                       |
| マップ                  | 新規作成<br>NII                                                                                                    |
| 役割                   | 検索 ● Include all terms ○ Include any of these terms                                                                                           |
| ユーザー                 | WLAN Groups                                                                                                    |
| ゲスト アクセス             | This table lists your current WLAN groups and provides basic details about them. Click Create New to add another WLAN group, or click Edit to |
| Hotspot Services     | Default WLANs for Access Points 編集 複製                                                                                                    |
| Hotspot 2.0 Services | 新規作成 前院 ロ1-1 (1)の                                                                                                    |
| メッシュ                 | 検索 ① Include all terms ① Include any of these terms                                                                                           |
| AAA Servers          | Zero-IT Activation                                                                                                    |
| DHCP Relay           | この機能を使用すると、ワイヤレス構成を容易に展開することができます。ワイヤレス ユーザーは、ノート PC をイーサネットに接続して次の URL にアクセっているすべての WLAN が自動的に構成されます。                                        |
| アラームの設定              | アクティベーション URL https://192.168.1.1/activate                                                                                                    |
| サービス                 | 認証サーバー Local Database 🗸                                                                                                    |
| WIPS                 |                                                                                                    |
| 証明書                  | Dynamic-PSK<br>最大限のセキュリティを確保するため、コーザーがワイセレスでクセフをアクティブ化するときに、一番の素が共有キー /PSK)がなコーザーに割り当てたま                                                      |
|                      | セスを再度アクティブ化することを促すメッセージが表示されます。                                                                                                    |
|                      | PSK の有効期限: Unlimited V                                                                                                    |
|                      | □ Automatically remove expired D-P5K entries and delete the relevant connected station.                                                       |
|                      |                                                                                                    |

認証オプションは以下の通りに設定し、先に作成した認証サーバーを選択します。

Zero IT Activation は無効にしてください。完了したら「OK」をクリックします。なお、SSID を 変更する場合には、「ESSID」を編集します。

| WLAN         WLAN           WLAN         Constraint of the WLAN on the List and the WLAN on the List and the WLAN on the WLAN on the WLAN on the List and the WLAN on the WLAN on the WLAN on the List and the WLAN on the WLAN on t                                                                     |                      | WLAN                                                                                                    |                                                                                                    |                           |                                         |             |                |  |
|----------------------------------------------------------------------------------------------------|----------------------|----------------------------------------------------------------------------------------------------|----------------------------------------------------------------------------------------------------|---------------------------|-----------------------------------------|-------------|----------------|--|
| Clock La, Mith Work of La, Barthall Marked Coll, S., Barthall (2009) (Bit B 2009) (Bit B 2009) (                          | WLAN                 | WLAN                                                                                                    |                                                                                                    |                           |                                         |             |                |  |
| Conversion         Case         Case                                                                                                    | 771:2 ボイント           | CORICAL BELO MEAN OF 1                                                                                                    | common and a second second sec | SPEC MEAN GROUP WAY, DRIV | 100000000000000000000000000000000000000 | o wilan eks | Date:          |  |
| C27         副業 (Juckus-Wireles-1)           cat         名見かなオフッシン           名見かなオフッシン         名見かなオフッシン           名見かなオフッシン         名見かなオフッシン           名見かなオフッシン         名見かなオフッシン           名見かなオフッシン         名見かなオフッシン           名見かなかい         「「「」」」」」」」」」」」」」」」」」」」」」           プメラ ゆ見れ状況         「「」」」」」」」」」」」」」」」」」」」」           プメラ ゆ見れ状況         「」」」」」」」」」」」」」」」」」」」」」」」」           プメラ ゆ見れ状況         「」」」」」」」」」」」」」」」」」」」」」」」」」」」」」」」」」」」」                                                                                                    | 7942MB               | Ruckus-Wireless-1                                                                                                    | Ruckus-Wireless-1                                                                                                    | Ruckus-Wireless-1         | Open                                    | None        | ( <u>福集 計制</u> |  |
| C 単称な オフション     A 単形な オフション     A 単パスSSD*     C 単称な オフション     A 単パスSSD*     C 単体な ガンター     A 単パスSSD*     C 単体な ガンター     C 単体な ガンター           |                      | 編集 (Ruckus-Wireless-1)                                                                                                    |                                                                                                    |                           |                                         |             |                |  |
| A HUCSSOP     BALLSSOP       A HUCSSOP     BALLSSOP       BALLSSOP     BALLSSOP       BALLSSOP     BALLSSOP       BALLSSOP     BALLSSOP       BALLSSOP     BALLSSOP       BALLSSOP     BALLSSOP       BALLSSOP     BALLSSOP       BALLSSOP     BALLSSOP       BALLSSOP     BALLSSOP       BALLSSOP     BALLSSOP       BALLSSOP     BALLSSOP       BALLSSOP     BALLSSOP       BALLSSOP     BALLSSOP       BALLSSOP     Defendt Uage mm met negate wreas newen sages.)       CO MAR & Y2P - 792 X HEF BOL ASUP BALEFY DA MERMER BALEFY       This WAR provides Hotpot 2.0       HOT BALLS     Open ® 802.1x EAP O MAC Address 0 802.1x EAP + MAC Address       HEF Bolay     7.6       7.6     TUP       MAR     WIPA2 WIPA2 WIPA Mode O WEP-44 (40 bit) O WEP-128 (104 bit) O Hone       VIPA     TUP       WIPA     WIPA2 WIPA2 WIPA2 WIPA Mode O WEP-44 (40 bit) O WEP-128 (104 bit) O Hone       VIPA     TUP       WIPA     WIPA2 O TUP       WIPA     WIPA2 O TUP       WIPA     WIPA2 O TUP       WIPA     WIPA2 O TUP       WIPA     Open ® 502.1x EAP O TUP ON BALEFY D TUP O MAR ENDIE TO TUP O TUP AS SALE TUP O TUP       WIPA     Datal (wripe i data sactories with th                                                                                                    |                      | 余景的なオブション                                                                                                    |                                                                                                    |                           |                                         |             |                |  |
| C リケー     C リケー     C リー     C リー     C リー     C        | test.                | 6 H/ESSID*                                                                                                    | ESSID Ruckus-Wireless-1                                                                                                    |                           |                                         |             |                |  |
| (2)         79 ± 0.8.00000           0xboxt 5 zmices         0xboxt 5 zmices           0xboxt 5 zmices         0xboxt 5 zmices                                                                                                    |                      | 10 10                                                                                                    | Purkur, Windows, 1                                                                                                    | 1                         |                                         |             |                |  |
| bidget Services     Type          Default Usage nor next register invest letrinin tages.)                                                                                                    |                      | イントの参加状況                                                                                                    | Longenue conservation in                                                                                                    | -                         |                                         |             |                |  |
| Note         ○カー         ○カー<                                                                                                    | lotspot Services     | Type                                                                                                    | Default Usage (for most regular wireless network up                                                                                                    | aper.)                    |                                         |             |                |  |
| ウンコ              「This WLAK provides Hotspot service.<br>[Hotspot 2.0            AAA Servers              Ш里マクション            AAA Servers              Ш里マクション            MCP Enkry               カ式             (Open ® 802.1x EAP · MAC Address © 802.1x EAP · MAC Address            MCP Enkry               カ式             (Open ® 802.1x EAP · MAC Address            MCP Enkry               ポリ (MAK ® WR)2            MCP Enkry               ポリ            MCP Enkry               ポリ            MCP Enkry               ポリ            MCP Enkry               ポリ            MCP Enkry               ポリ            MCP Enkry               ポリ            MCP Enkry               ペリ            MCP Enkry               ペリ            MCP Enkry               ペリ            MCP Enkry               ペリ            MCP Enkry               ペリ            MCP Enkry              MCP Enkry              MCP Enkry                                                                                                    | lotspot 2.0 Services | Operation         Operation         < |                                                                                                    |                           |                                         |             |                |  |
|                                                                                                    | tatu a               |                                                                                                    |                                                                                                    |                           |                                         |             |                |  |
|                                                                                                    |                      |                                                                                                    | O Hotspot 2.0                                                                                                    |                           |                                         |             |                |  |
| NDF Bucky         方式         Open ® 802,1tx EAP         MAC Address           アラーム(の)立<br>サービス         増気化まプジョン・<br>イン         増気化まプジョン・<br>クトビス         ・MAC Address         000-1tx EAP         MAC Address           マラム(の)立<br>マロッコ         マクラン         ・MAC Address         000-1tx EAP         MAC Address         000-1tx EAP         MAC Address           マラン         ・・・・・・・・・・・・・・・・・・・・・・・・・・・・・・・・・・・・                                                                                                    | VA Servers           | 間様オプション                                                                                                    | 調査オプション                                                                                                    |                           |                                         |             |                |  |
| P2-L4.082<br>トビス mp3 P2-L3.022 P2-L3 P2-L3 P2-L3 P2-L3 P3-L3 P3-  | HCP Relay            | 方式                                                                                                    | Open  802.1x EAP MAC Address 802.1x EAP + MAC Address                                                                                                    |                           |                                         |             |                |  |
|                                                                                                    | ラームの設定               | 暗号化オプション                                                                                                    | 権号化オプション                                                                                                    |                           |                                         |             |                |  |
| reat<br>200点  200点  200点 200点 200 |                      | 方式                                                                                                    | ○ wPA 	 wPA2 ○ wPA-Moved ○ WEP-64 (40 bit) ○ WEP-128 (104 bit) ○ None                                                                                                    |                           |                                         |             |                |  |
| IMBA オプション<br>通数テーホー NetAlfest ▼<br>ワイヤレスクライアンの分類 優 なし<br>○ Dock (which client assisted with the same air all be walks to commuticae with the anther locally.)<br>○ フイヤレスクライアンの分類を目的にする ション・ション・ション・ション・ション・ション・ション・ション・ション・ション・                                                                                                    | 105                  | 783926                                                                                                    | O TKIP ® AES O M EN                                                                                                    |                           |                                         |             |                |  |
|                                                                                                    |                      | オプション                                                                                                    |                                                                                                    |                           |                                         |             |                |  |
| <b>ウイドレスクライアントの分離</b> ② なし ○ しなど (winded clients associated with the same air will be unable to communicate with one another locally.) ○ フイドレスクライアントの分離を転動にする ウィイドム オクトレスクライアンドの意識に必要す おとたがをきなくないます。転換社をサブネットのアッ Zerro-ft Activation を取動にする                                                                                                    | 20710                | 回旦サーバー NetAttest V                                                                                                    |                                                                                                    |                           |                                         |             |                |  |
| Zero-IT Activation <sup>34</sup> □ Zero-IT Activation を有効にする                                                                                                    |                      | ワイヤレスクライアントの分離                                                                                                    | ▶3回 変化し<br>○Local (inviews clience associated with the same air will be unable to communicate with one another locally.)<br>○フイヤレススライアントの対応を解散にする ウェットス ランチッンドロスSucc 者信することがするになります。また、MMH HE サブメラントのアラウスもできな(court                                                                                                    |                           |                                         |             |                |  |
| (WLAN カユーザーにな。サインイン後にウイヤレス構成インストーラが表示されます。)                                                                                                    |                      | Zero-IT Activation7*                                                                                                    | □ Zero-IT Activationを有効にする<br>(MUM 6ユーザーには、サインイン後にウイヤレス種類インストー 5世 巻きされます。)                                                                                                    |                           |                                         |             |                |  |
| Priority                                                                                                    |                      | Priority                                                                                                    | ● High ○ Low                                                                                                    |                           |                                         |             |                |  |

| 項目         | 値          |
|------------|------------|
| 認証オプション    | 802.1x EAP |
| 暗号化        | WPA2       |
| オプション      | AES        |
| Zero IT    | 無効         |
| Activation |            |

#### 3-5WLAN Group 設定

WLAN グループは、複数の WLAN 設定をグループ化し、それを AP に割り当てることで1台のA P に複数の WLAN 設定(SSID)をアサインすることができます。

WLAN Groupsより「新規作成」をクリックしてください。

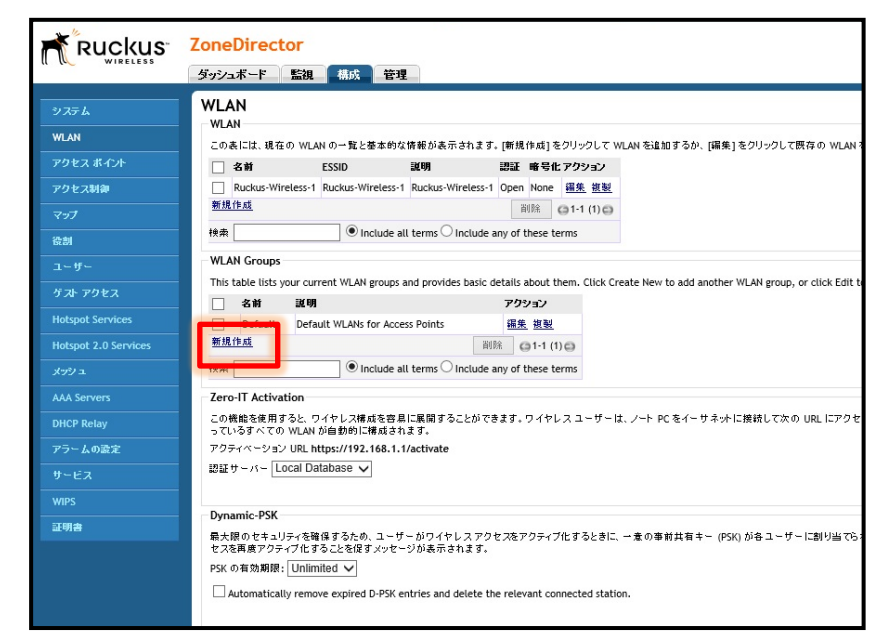

#### 作成した WLAN をグループに含めてください。

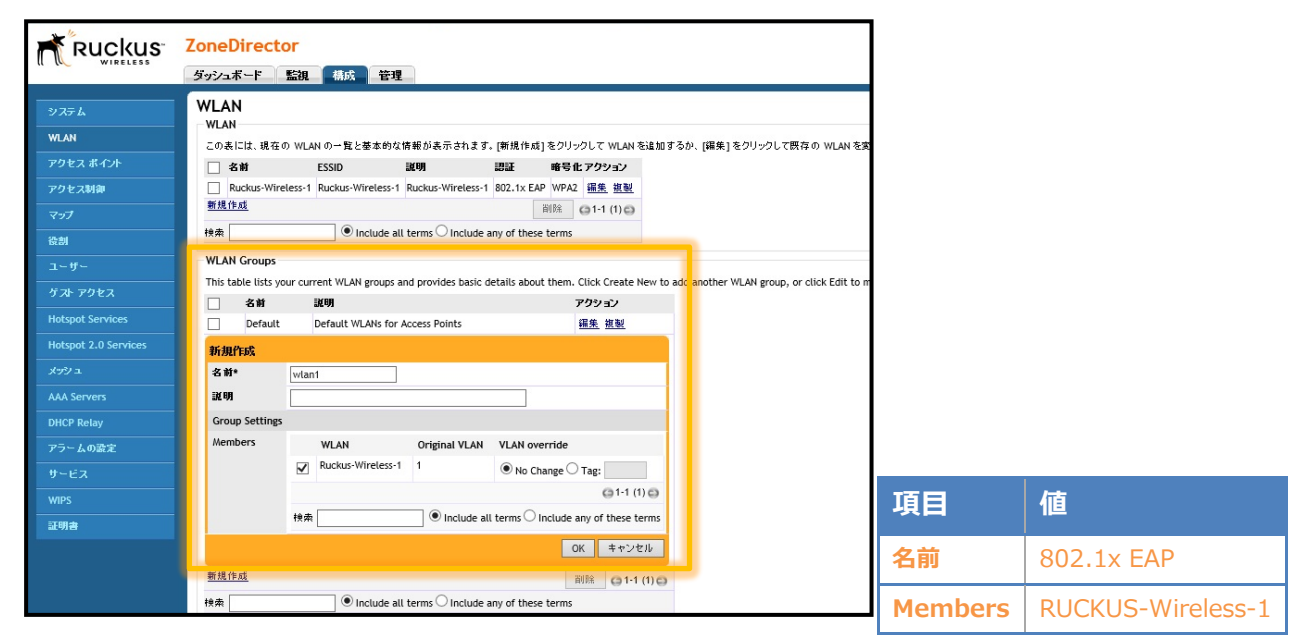

### 3-6Access Point Group へ WLAN の割り当て

[3-5]で作成した WLAN 設定を、グループ化した AP に割り当てます。 [構成]-[アクセスポイント]

-[Access Point Group]より「新規作成」をクリックし新たな Access Point Group を作成します。

| ZoneDirector                                                                                                    |
|----------------------------------------------------------------------------------------------------|
| ダッシュボード 監視 構成 管理                                                                                                    |
| アクセス ポイント<br>7254スポイント                                                                                                    |
| この表には、ネットワークへの参加が既に承認されているアクセスポイント、または承認が保留されているアクセスポイントの一覧が表示されます。                                                                                  |
| 🗌 MAC アドレス Device Name 説明 チャネル 送信 歌力 WLAN Group 承認済み アクション                                                                                           |
| * = Use Group Configuration 🕅 🕅 🗇 0-0 (0) 💭                                                                                                    |
| 快衆 Include all terms 〇 Include any of these terms                                                                                                    |
| If you need to import the APs configuration, click Browse, and then select the backup file that contains the settings that you want to import.       |
| 参照                                                                                                    |
| Access Point Groups                                                                                                    |
| This table lists your current AP groups and provides basic details about them. Click Create New to add another AP group, or click Edit to make chang |
| □ 名前 説明 # of Members アクション                                                                                                    |
| System Default System default group for Access Points 0 編集 複製<br>新規作成 2019 11 (1) 0                                                                  |
| 後無                                                                                                    |
| アクセス ボイント ポリシー                                                                                                    |
| 承認 アクセスボイントからのすべての JOIN 要求を自動的に承認する (最大限のセキュリティを確保するには、このオブションをオフに<br>水要ガあります。)                                                                      |
| Limited ZD Discovery Only connect to the following ZoneDirector:                                                                                     |
| Configure Primary and Secondary ZD Settings to AP:                                                                                                   |
| Primary ZoneDirector IP*                                                                                                    |
| Secondary ZoneDirector IP                                                                                                    |
| Prefer Primary ZD                                                                                                    |
| Keep AP's Primary and Secondary ZD Settings                                                                                                    |
| Management VLAN       Keep APs management VLAN setting  VLAN ID                                                                                      |
|                                                                                                    |

Access Point Group の「名前」を入力し、先に作成した WLAN Group を選択します。異なる Zo neFlex のモデルを、同じ Access Point Group にアサインし、それぞれのモデル特有の LED や物 理ポートなどに関する設定を行うには Model specific Control で ZoneFlex のモデル名を選択し、設定します。特に指定しない場合には設定する必要はありません。

| 397.3   |                        |                                              |                                                  |                                       |                 |            |
|---------|------------------------|----------------------------------------------|--------------------------------------------------|---------------------------------------|-----------------|------------|
|         | RE HIPE IT             |                                              |                                                  |                                       |                 |            |
|         | X H Want g             | honb                                         |                                                  |                                       |                 |            |
| アラームの設定 | Channel Range Settings |                                              |                                                  |                                       |                 |            |
|         | Radio B/G/N(2.4G)      | rride System Default 📈 🐨 🐨 🐨                 |                                                  |                                       |                 |            |
| WIPS    | Radio A/N(5G) Indoor   | rride System Default 🕅 🖂 🕅 🛶 🕅               |                                                  | · · · · · · · · · · · · · · · · · · · |                 |            |
| ama     | Radio A/N(5G) Outdoor  | rride System Default 📝 🕬 😿 🕬 😿               | ALL N. (1) N. (1) N. (1) N. (1) N. (1) N. (1) N. |                                       |                 |            |
|         | Radio Settings 🛛 🛤 N   |                                              | Radio n/a                                        |                                       |                 |            |
|         | Fr∓JUL □ove            | rride System Default 自計 🗸                    | Qverride System Default 日前 マ                     |                                       |                 |            |
|         | 7+738 □ove             | rride System Default 🗐 🕅 🗸                   | Indoor 🗌 Override System Default 🗐 🕼 💙 Outdoo    | or □ Override System Default 自助マ      |                 | 1          |
|         | 2697 □ove              | rride System Default 🗄 🕼 🗸 🗸                 | 🗌 Override System Default 🗐 🛍 🔍                  |                                       | 百日              | 庙          |
|         | 11N only Mode          | rride System Default 自計 👽                    | □ Override System Default 日前 ∨                   |                                       | 現日              | 개브         |
|         | WLAN Group             | rride System Default   wian1 🗸               | 🗹 Override System Default   wian1 🗸              |                                       |                 |            |
|         | Call Admission Control | wide Curtan Default (DEE                     | vel Counte Suter Data et OFF                     | V                                     | 名前              | wlan1group |
|         | Network Setting        |                                              |                                                  |                                       |                 |            |
|         | IP Mode Ove            | rride System Default IIPv4 and IPv6 🗸        |                                                  |                                       | Radio Settings  |            |
|         | Nodel Specific Control | <b>v</b> oo                                  |                                                  |                                       | Radio Settings  |            |
|         | Hay Oliente            | / Max 100 cl                                 | ients to associate with this AP                  |                                       | (111) (11) (11) |            |
|         | Status LEDs Over       | rride System Default 🔲 Disable Status LED    | 5                                                |                                       | - 無旅 N          | wiani      |
|         | Port Setting Over      | rride System Default                         |                                                  |                                       |                 |            |
|         | Group Settings         |                                              |                                                  |                                       | - Radio n/a     | wlan1      |
|         | Members There is       | no Access Point in this group. Click the but | ton below to add Access Points to this group.    |                                       | · · · · ·       |            |
|         | アクセスポイント Add m         | nore Access Points to this group             |                                                  |                                       | Model Specific  | 757363     |
|         |                        |                                              |                                                  | OK キャンセル                              | Piouei Specific | 217505     |
|         | <u>新祝作成</u>            |                                              |                                                  | Mill G1-1 (1) G                       | Control         |            |
|         |                        |                                              |                                                  |                                       | Control         |            |

#### 3-7ZoneFlex IP アドレス設定

工場出荷状態の ZoneFlex は、DHCP サーバーからアドレスを取得します。取得できなかった場合 には、自動的に IP アドレス 192.168.0.1/24 を自身に割り当てます。

本書では、AP(ZoneFlex)の IP アドレスは DHCP で取得し、同一セグメント内にある

ZoneDirector から Discover します。[アクセスポイント]より Discover されたアクセスポイントの「編集」をクリックしてください。

|                      | ダッシュボード 監視 構成 管理                                                                                                    |
|----------------------|----------------------------------------------------------------------------------------------------|
| 2256                 | アクセスボイント                                                                                                    |
|                      | 7 <b>7</b> 52スポイント                                                                                                    |
| n.AN                 | この表には、ネットワークへの参加が既に承認されているアクセス ポイント、または承認が保留されているアクセス ポイントの一覧が表示されます。                                                                                     |
| ウセスホイント              | 🗌 MAC アドレス Device Name 説明 チャネル 通信者力 WLAN Group 米語演社 2006-00                                                                                               |
| クセス制御                | 58:93:96:11:87:80 RuckusAP * (11a/n-*), * (11g/n-*) * (11a/n), * (11g/n) * (11a/n), * (11g/n) はい 💷                                                        |
|                      | * - Use Group Configuration W18 et-t (1) 43                                                                                                    |
|                      | ● Include all terms ○ Include any of these terms                                                                                                    |
| 121                  |                                                                                                    |
|                      | If you need to import the APs configuration, click Browse, and then select the backup file that contains the settings that you want to import.            |
| スト アクセス              | 参編                                                                                                    |
| atspot Services      | Access Point Groups                                                                                                    |
| educed 7 () Services | This table lists your current AP groups and provides basic details about them. Click Create New to add another AP group, or click Edit to make changes to |
|                      | 🗌 名前 20時 // of Members アクション                                                                                                    |
|                      | System Default System default group for Access Points 1                                                                                                   |
|                      | wtant group 0 असिस सारक्ष                                                                                                    |
| HCP Relay            | 新提作al 新修 Q 1-2 (2) Q                                                                                                    |
| -2002                | H# O Include all terms ○ Include any of these terms                                                                                                    |
|                      | アクセス ポイント ポリシー                                                                                                    |
| nes                  | ★認 アクセスポイントからのすべての JOIN 要求を自動的に承認する (最大限のセキュリティを確保するには、このオブションをオフにしてく<br>必要があります。)                                                                        |
| গার                  | Limited ZD Discovery 🔲 Only connect to the following ZoneDirector:                                                                                        |
|                      | Configure Primary and Secondary ZD Settings to AP:                                                                                                    |
|                      | Primary ZoneDirector IP4                                                                                                    |
|                      | Time ( Editori Cold in                                                                                                    |
|                      | Secondary ZoneDirector IP                                                                                                    |

「Device Name」を編集し、「Group」に先ほど作成した AP Group の

「wlan1 group」を選択してください。

| Ruckus                     | ZoneDirector<br>ダッシュボード 監護             | <b>建成 管理</b>                     |                                                                      |                            |                                                                               | 201       | 13/08/06 10:5 |
|----------------------------|----------------------------------------|----------------------------------|----------------------------------------------------------------------|----------------------------|-------------------------------------------------------------------------------|-----------|---------------|
| 9294<br>WLAN<br>79123 #424 | アクセスボイント<br>アクセスボイント<br>このあには、ネットワークへの | 参加が民に承認されてい<br>Denice Name       | いるアクセスボイント、または来回が日<br>開始の「 <sup>1</sup> マネル                          | 「登されているアクセス ポイントのー<br>送信者力 | 我が表示されます。<br>WLAN Group                                                       | 永辺法 み     | アクション         |
| 79七八時間                     | 58:93:96:1f:87:80                      | RuckusAP                         | * 11a/n-*), * (11g/n-*)                                              | * (11a/n), * (11g/n)       | " (11a/n), " (11g/n)                                                          | 121.1     | 12.00         |
|                            | 編集 (58:93:96:1f:87:8                   | 0)                               |                                                                      |                            |                                                                               |           |               |
| 12.01                      | MAC Address                            | 58:93:96:11:87:80                |                                                                      |                            |                                                                               |           |               |
|                            | Device Name                            | RuckusAP1                        |                                                                      |                            |                                                                               |           |               |
|                            | 32.44                                  |                                  |                                                                      |                            |                                                                               |           |               |
| Hotspot Services           | 10.00                                  |                                  |                                                                      |                            |                                                                               |           |               |
| Hotspot 2.0 Services       | GPS Coordinates                        | Latitude<br>(example: 37.3881398 | , -122.0258633)                                                      |                            |                                                                               |           |               |
|                            | Group                                  | wlan1 group 🗸                    |                                                                      |                            |                                                                               |           |               |
| AAA Servers                | Channel Range Settings                 |                                  |                                                                      |                            |                                                                               |           |               |
| DHCP Relay                 | Radio B/G/N(2.4G)                      | Override Group Co                | $(\mathbf{N}:\mathbf{N}:\mathbf{N}:\mathbf{N}:\mathbf{N}:\mathbf{N}$ |                            | ×                                                                             |           |               |
| 25-1022                    | Radio A/N(5G)                          | Override Group Co                | nig V = V = V = V = V                                                |                            | $\mathbf{Z} = \mathbf{Z} + \mathbf{Z} + \mathbf{Z} + \mathbf{Z} + \mathbf{Z}$ | R to R to | Z Z           |
|                            | 1 CR N                                 |                                  |                                                                      |                            |                                                                               |           |               |
|                            | チャネル比                                  | Override Group Co                | onfig 🗄 🕪 🗸                                                          |                            |                                                                               |           |               |
|                            | Ft#k                                   | Override Group Co                | onfig 自防 マ                                                           |                            |                                                                               |           |               |
| 2WA                        | 送信电力                                   | Override Group Co                | onfig 自然 ~                                                           |                            |                                                                               |           |               |
|                            | WLAN Group                             | Override Group Co                | ontig Default 🗸                                                      |                            |                                                                               |           |               |
|                            | Call Admission Control                 | Override Group Co                | only OFF 🗸                                                           |                            |                                                                               |           |               |
|                            | WLAN Service                           | Enable WLAN serv                 | rice of this radio.                                                  |                            |                                                                               |           |               |
|                            | Radio n/a                              |                                  |                                                                      |                            |                                                                               |           |               |

| 項目           | 値          |
|--------------|------------|
| Device Names | RUCKUSAP1  |
| Group        | wlan1group |

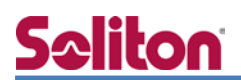

画面下の方にスクロールし、管理 IP アドレスで IPv4 を手動に指定し、IP Address, Netmask, Gat

#### eway, DNS を指定します。

| ₹ <b>₩</b> ₽₩            | Override Group Config                       | 自動 🗸                                                      |   |  |
|--------------------------|---------------------------------------------|-----------------------------------------------------------|---|--|
| チャネル                     | □ Override Group Config 白動 ✓                |                                                           |   |  |
| 送信電力                     | Override Group Config                       | 自動 🗸                                                      |   |  |
| WLAN Group               | Override Group Config                       | Override Group Config Default V Override Group Config OFF |   |  |
| Call Admission Control   | Override Group Config                       |                                                           |   |  |
| WLAN Service             | Enable WLAN service                         | of this radio.                                            |   |  |
| Network Setting          |                                             |                                                           |   |  |
| IP Mode                  | Override Group Config                       | IPv4 and IPv6 🗸                                           |   |  |
| 管理IP                     | IPv4                                        | ● # \$1 ○ DHCP ○ Keep AP's Setting                        |   |  |
|                          | IP Address*                                 | [192.168.1.3                                              |   |  |
|                          | Netmask*                                    | 255.255.255.0                                             |   |  |
|                          | Gateway*                                    | 192.168.1.254                                             |   |  |
|                          | ブライマリ DNS サーバー                              | 8.8.8.8 ×                                                 |   |  |
|                          | セカンダリ DNS サーバー                              |                                                           |   |  |
|                          | IPV6                                        | 〇千郎 〇 Auto Configuration ⑧Keep AP's Settin                | * |  |
|                          | IP Address*                                 | fc00::1                                                   |   |  |
|                          | Prefix Length*                              | 7                                                         |   |  |
|                          | Gateway*                                    |                                                           |   |  |
|                          | フライマリ DNS サーバー                              |                                                           |   |  |
|                          | ቂክንቋባ DNS ፱ ~ // ~                          | 1                                                         |   |  |
| Model Specific Control   |                                             |                                                           |   |  |
| Status LEDs              | Override Group Config 🗐 Disable Status LEDs |                                                           |   |  |
| Port Setting             | Override Group Config                       |                                                           |   |  |
| Fil Hotspot 2.0 Settings |                                             |                                                           |   |  |

| 項目             | 値             |
|----------------|---------------|
| IPv4           | 手動            |
| IP Address     | 192.168.1.3   |
| Netmask        | 255.255.255.0 |
| Gateway        | 192.168.1.254 |
| プライマリ DNS サーバー | 8.8.8.8       |

さらにスクロールし、アクセスポイントポリシーにて「Primary ZoneDirector IP」を指定します。 これを指定することによって、スタティックに ZoneDirector の IP アドレスを割り当て、異なるセ グメントでも ZoneDirector から Discover できます。

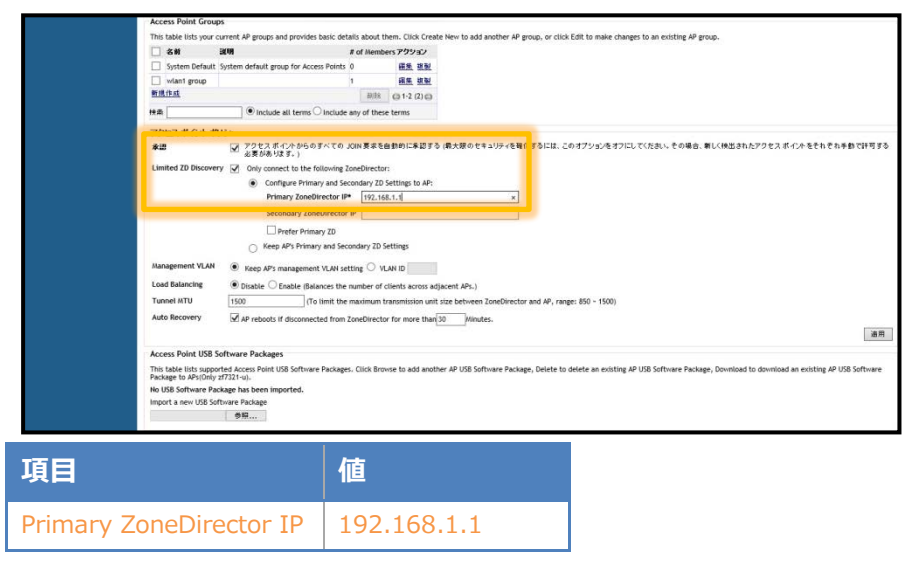

## <u>Seliton</u>

3-8ZoneDirectorとZoneFlexとの接続確認

[監視]-[アクセスポイント]より、ZoneFlex のステータスが「接続」となっていることを確認しま

#### す。

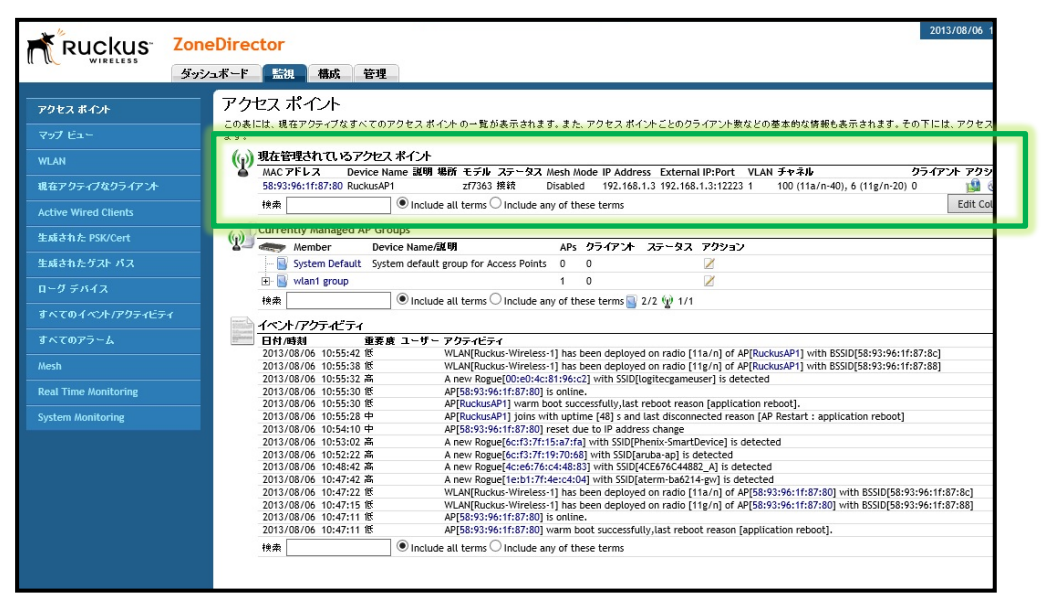

# Seliton 4. 無線 LAN クライアントの設定

4-1Windows7

4-1-1Windows7 へのデジタル証明書のインストール

PC にクライアント証明書をインポートします。ダウンロードしておいたクライアント証明書 (user01\_02.p12)をダブルクリックすると、証明書インポートウィザードが実行されます。

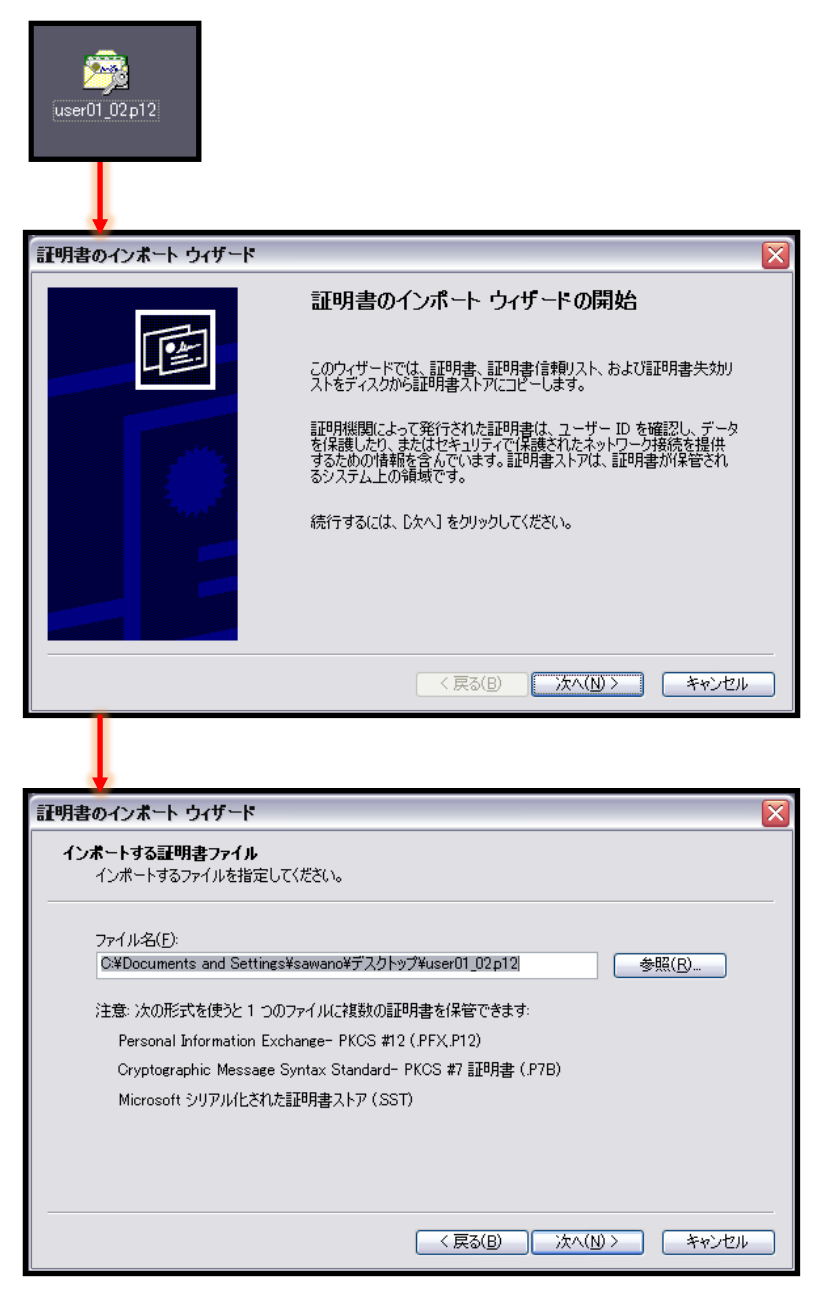

| 証明書のインボート ウィザード                                                                                                  |                      |
|----------------------------------------------------------------------------------------------------|----------------------|
| パスワード<br>ヤキュリティを維持するため(* 私)変をしけパフロードで4足嫌されていました                                                                  |                      |
|                                                                                                    |                      |
| 秘密キーのパスワードを入力してください。                                                                                             |                      |
| パスワード( <u>P</u> ):                                                                                               |                      |
| *****                                                                                                    |                      |
| □ 秘密キーの保護を強力にする(E)                                                                                               | NetAttest EPS で証明書を  |
| このオブションを有効にすると、秘密キーがアプリケーションで使われるたびに確認を求められます。                                                                   | 発行した際に設定したパスワードを入力   |
| □このキーをエクスポート可能にする(M)                                                                                             |                      |
| 「キーのバックアップやドランズボートを可能にします。                                                                                       |                      |
|                                                                                                    |                      |
|                                                                                                    |                      |
|                                                                                                    |                      |
|                                                                                                    |                      |
|                                                                                                    |                      |
| iPhone 構成ユーティリティを利用し iOS テ                                                                                       | バイスにテジタル証明書をインストール   |
| する場合は、【このキーをエクスポート可能                                                                                             | にする】チェックを入れる必要があります。 |
|                                                                                                    |                      |
| · · · · · · · · · · · · · · · · · · ·                                                                            |                      |
| 証明書のインボート ウィザード                                                                                                  |                      |
| <b>証明書ストア</b><br>証明書ストアは、証明書が保管されるシステム上の領域です。                                                                    |                      |
|                                                                                                    |                      |
| Windows (ご証明書ストアを自動的に選択させるか、証明書の場所を指定することができます。                                                                  |                      |
| ● 証明書の種類に基づいて、自動的に証明書ストアを選択する(型)                                                                                 |                      |
| ●証明書をすべて次のストアに配置する(2)                                                                                            |                      |
| all'が音入い・<br>参照(B)                                                                                               |                      |
|                                                                                                    |                      |
|                                                                                                    |                      |
|                                                                                                    |                      |
|                                                                                                    |                      |
| 〈 戻る(8) 〉 次へ(10) 〉 ( キャンセ                                                                                        |                      |
| Î                                                                                                    |                      |
|                                                                                                    |                      |
| +                                                                                                    |                      |
| 証明書のインボート ウィザード                                                                                                  |                      |
| 証明書のインポート ウィザードの完了                                                                                               |                      |
|                                                                                                    |                      |
| 証明書のインボートウィザードが正常に完了しました。                                                                                        |                      |
| 次の設定が指定されました。                                                                                                    |                      |
| 選択された証明書ストア ウィザードで自動的に決定されます<br>内容 PFX                                                                           |                      |
| ファイル名 C¥Documents and Settings¥takahas                                                                           | 1ř                   |
| and the second second second second second second second second second second second second second second second |                      |
|                                                                                                    |                      |
|                                                                                                    |                      |
|                                                                                                    |                      |
|                                                                                                    | 71.                  |
|                                                                                                    |                      |

#### 4-1-2サプリカントの設定

Windows 標準サプリカントで TLS の設定を行います。

[ワイヤレスネットワークのプロパティ]の「セキュリティ」タブから以下の設定を行います。

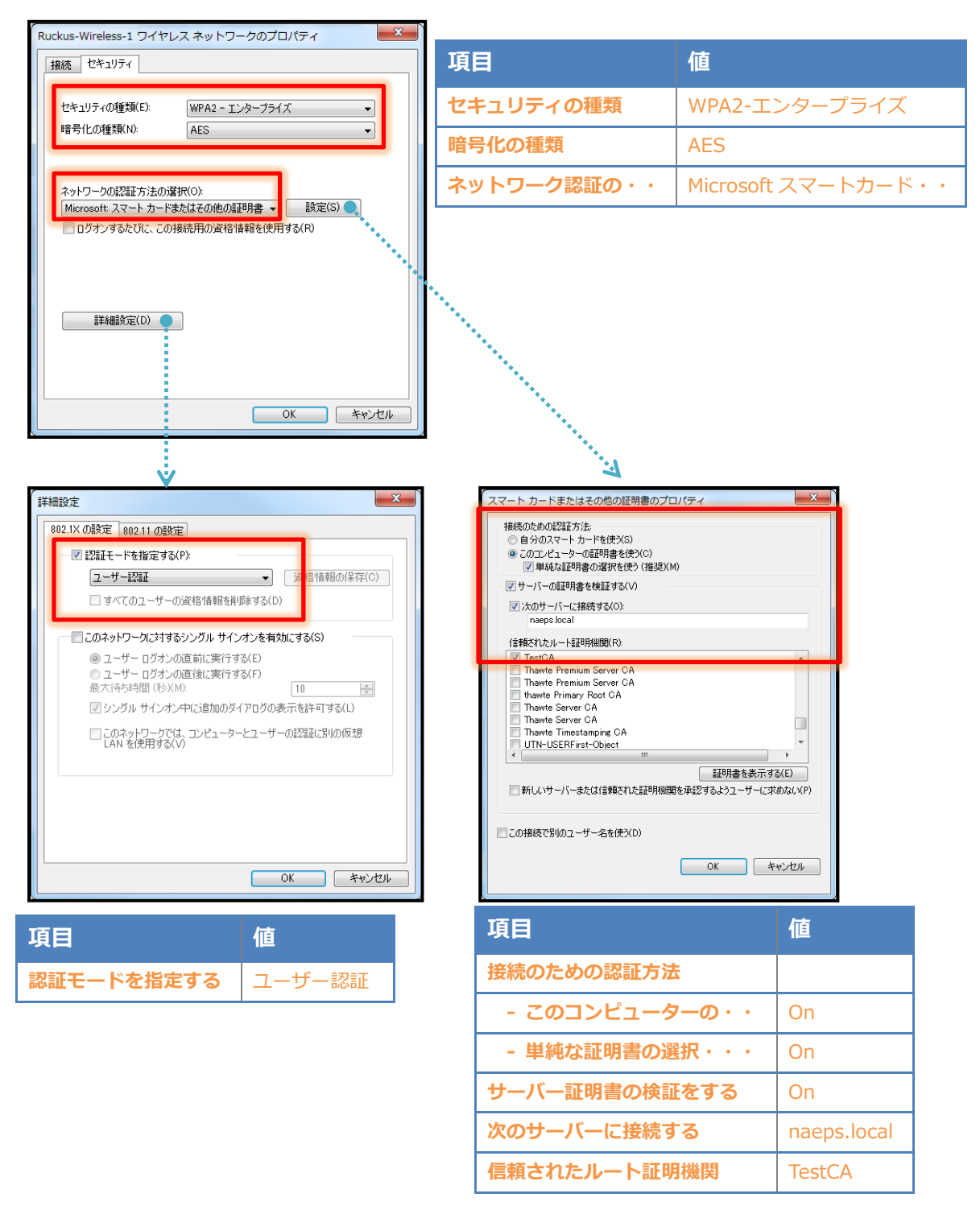

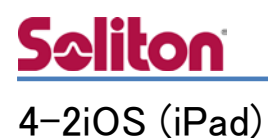

#### 4-2-1iOS へのデジタル証明書のインストール

NetAttest EPS から発行したデジタル証明書を iOS デバイスにインストールする方法として、下記の方法などがあります。

1) iPhone 構成ユーティリティ(構成プロファイル)を使う方法

2) デジタル証明書をメールに添付し iOS デバイスに送り、インストールする方法

3) SCEP で取得する方法(NetAttest EPS-ap を利用できます)

いずれかの方法で CA 証明書とクライアント証明書をインストールします。本書では割愛します。

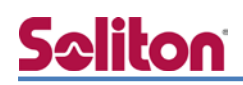

#### 4-2-2 サプリカントの設定

ZoneFlex で設定した SSID をタップし、サプリカントの設定を行います。

まず、「ユーザ名」には証明書を発行したユーザーアカウントの ID を入力します。次に「モード」 より「EAP-TLS」を選択します。その後、「ユーザ名」の下の「ID」よりインストールされたユーザ ー証明書を選択します。

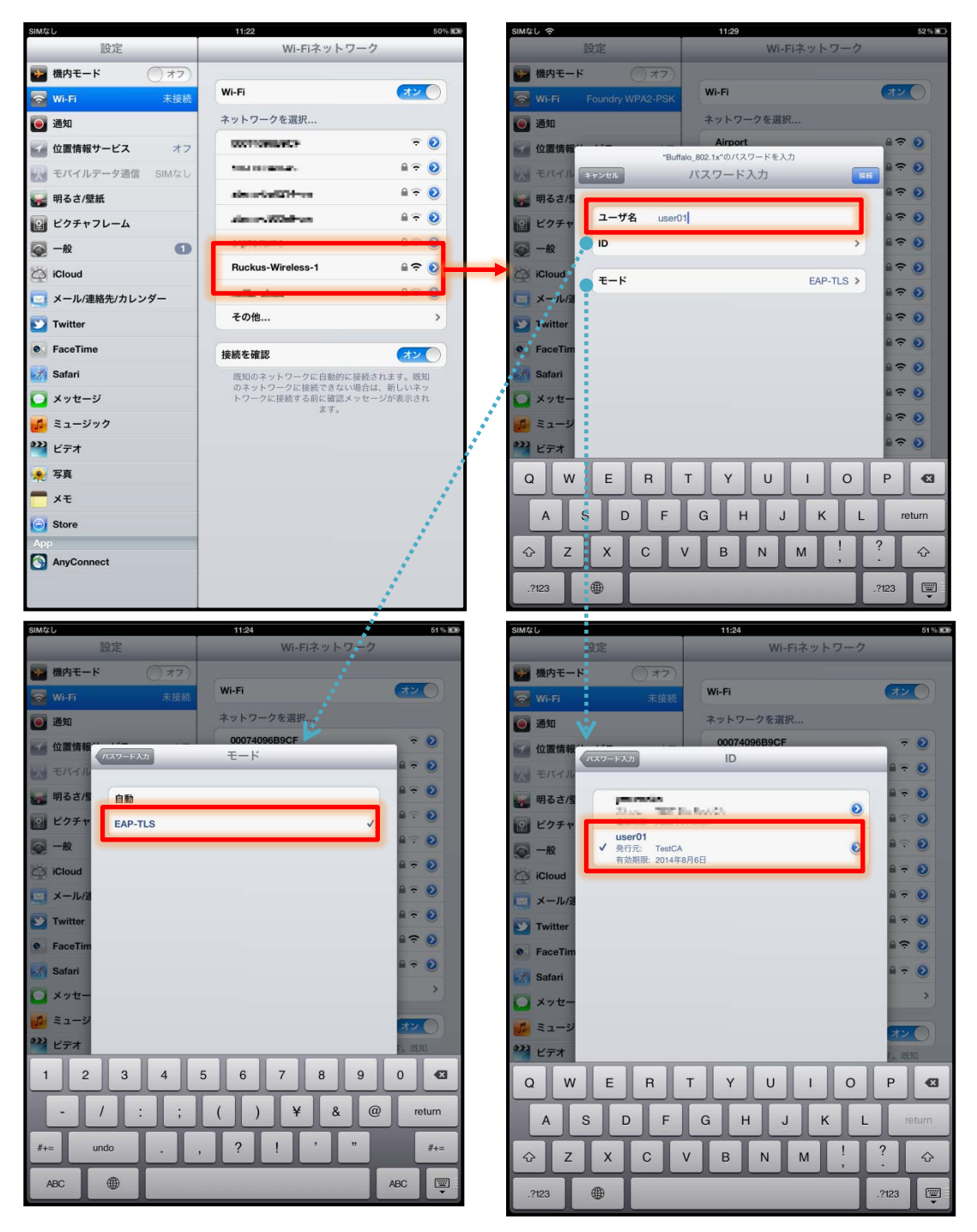

#### 4–3Android (Nexus7)

#### 4-3-1 Android へのデジタル証明書のインストール

NetAttest EPS から発行したデジタル証明書を Android デバイスにインストールする方法として、 下記3つの方法等があります。いずれかの方法で CA 証明書とユーザー証明書をインストールします。 手順については、本書では割愛させて頂きます。

1) SD カードにデジタル証明書を保存し、インストールする方法※1

2) デジタル証明書をメールに添付し Android デバイスに送り、インストールする方法※2

3) SCEP で取得する方法(NetAttest EPS-ap を利用できます)※3

※1 メーカーや OS バージョンにより、インストール方法が異なる場合があります。事前にご検証ください。

※2 メーカーや OS バージョン、メーラーにより、インストールできない場合があります。事前にご検証ください。

※3 メーカーや OS バージョンにより、EPS-ap Android アプリが正常に動作しない場合があります。事前にご検証ください。

#### 4-3-2サプリカントの設定

BZoneFlex で設定した SSID をタップし、サプリカントの設定を行います。「ID」には証明書を発行 したユーザーアカウントの ID を入力します。また、本書では、CA 証明書を含めた PKCS#12 ファ イルをインストールしたため、CA 証明書及びユーザー証明書が同じ名前になっています。 CA 証明書を個別にインストールした場合は、その CA 証明書を選択してください。

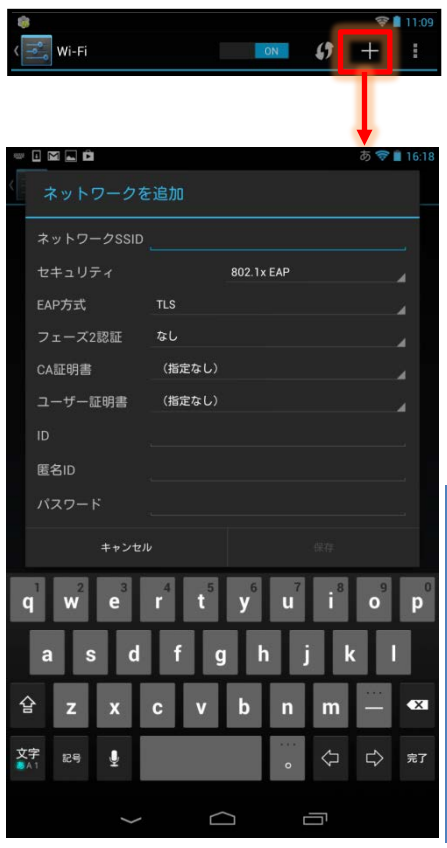

| 項目          | 値                |
|-------------|------------------|
| ネットワーク SSID | RUCKUS-Waireless |
| セキュリティ      | 802.1x EAP       |
| EAP 方式      | TLS              |
| CA 証明書      | user01           |
| ユーザー証明書     | user01           |
| ID          | user01           |

# <mark>Seliton</mark> 5. 無線 LAN クライアントの設定

PC から無線 LAN「RUCKUS-wireress-1」に接続します。認証が成功すると NetAttest EPS 側に以下のような認証ログが出力されます。

| NetAttest EPS             |                                       |               |          | 1 トップページ 🗅 設定保存 🔰 ログオフ                                                                                        |
|---------------------------|---------------------------------------|---------------|----------|----------------------------------------------------------------------------------------------------|
| ■ naeps.local<br>■ システム設定 | · · · · · · · · · · · · · · · · · · · |               |          |                                                                                                    |
| ■ システム管理<br>■ 証明機関        | 日時                                    | 種別            | Priority | イベント                                                                                                    |
|                           | Aug 6 11:00:29                        | radiusd[5516] | notice   | 2013/08/06 11:00:29 Login OK: [user01/ <via auth-type="EAP">] (from client Ruckus_Controller port 1 cli</via> |

また、ZoneDirector では「監視」-[現在アクティブなクライアント]より、接続中の無線 LAN クラ イアントを確認することができます。

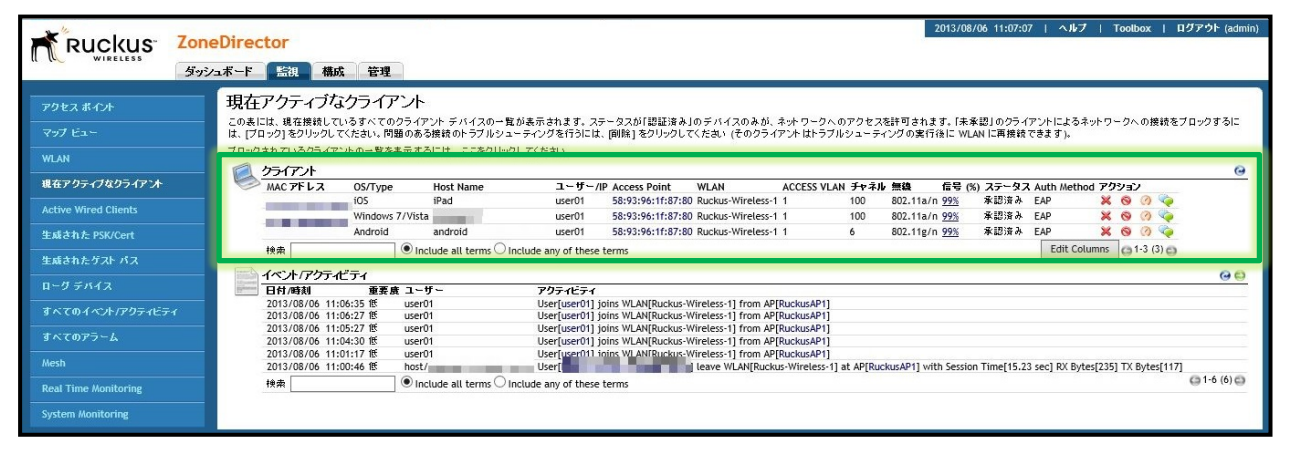

改訂履歴

| 日付         | 版   | 改訂内容 |
|------------|-----|------|
| 2013/09/01 | 1.0 | 初版作成 |
|            |     |      |
|            |     |      |
|            |     |      |
|            |     |      |
|            |     |      |
|            |     |      |
|            |     |      |
|            |     |      |
|            |     |      |
|            |     |      |
|            |     |      |
|            |     |      |
|            |     |      |
|            |     |      |
|            |     |      |
|            |     |      |
|            |     |      |